## HOW TO PURCHASE: GUEST DAILY VISIT

Select "Daily Visit Purchase."

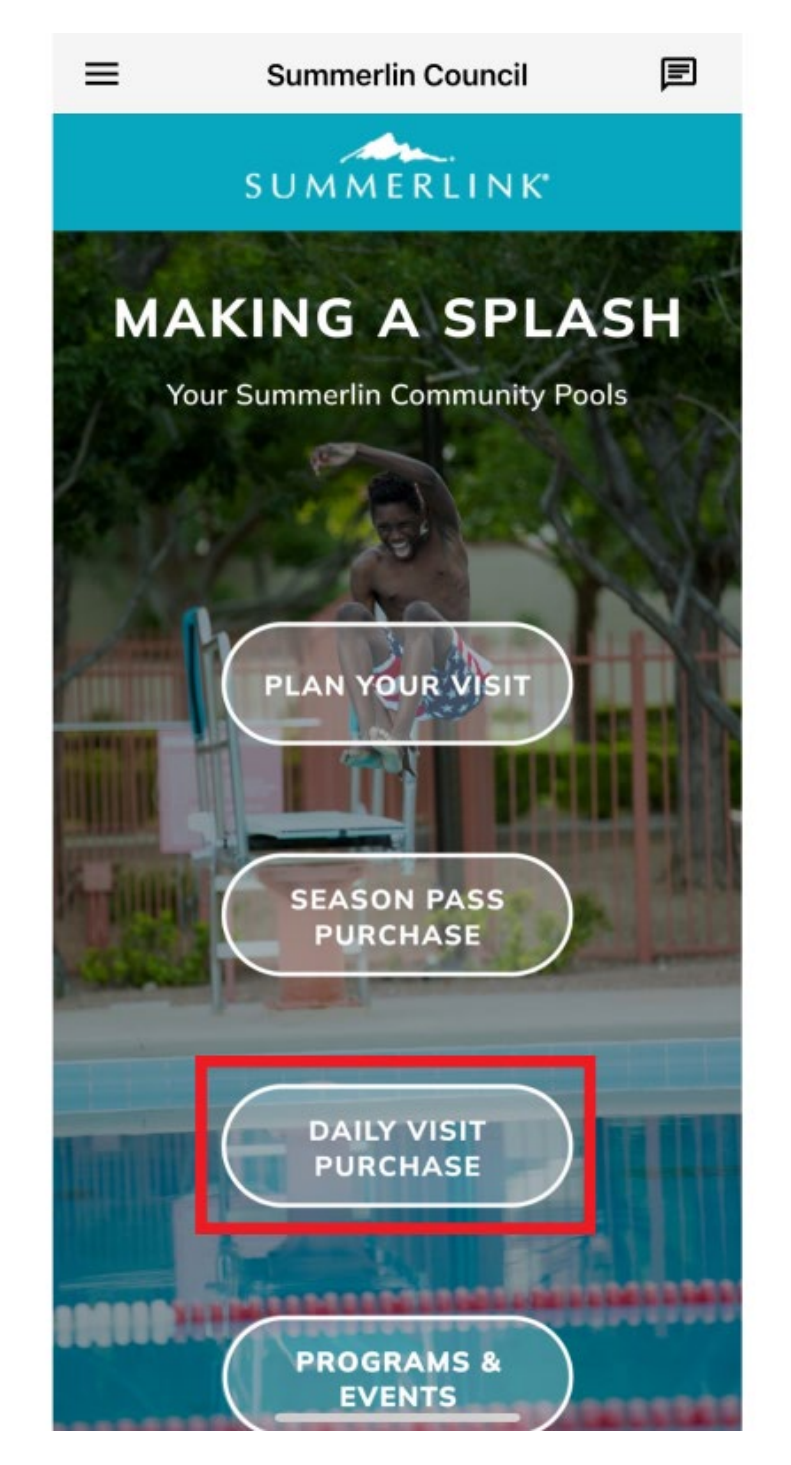

Select the pool you are interested in visiting.

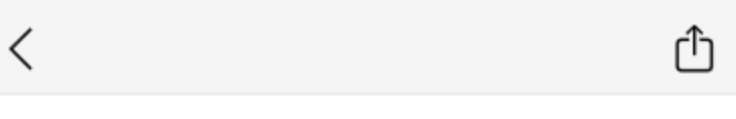

# Daily Visits

A daily visit pass provides resident access to either the Willows, Trails or Vistas Pool on a chosen date. Daily visit passes may be purchased online beginning Monday, April 28. (Additional dates are added every Wednesday.) A valid Summerlin resident I.D. card is required for purchase.

Daily fees are age-based as follows: 18 and older – \$5 Two to 17 years – \$4 One year and younger – \$1

On the day of your visit, you are required to bring your resident I.D. card along with a copy of your receipt (paper or digital) to enter the pool. When making your selection, please verify that you have selected the correct pool and date that you wish to attend.

Guests are limited to one resident per visit and only will be admitted when accompanied by that resident. Guest visits are \$7 each and must be purchased online.

Trails Pool Daily Visit Purchase

#### Willows Pool Daily Visit Purchase

#### Vistas Pool Daily Visit Purchase

On this screen, you will see the daily visits available for residents and guests. Locate the day you wish to attend the pool.

#### Please note:

### To purchase a "Guest Daily Visit" you must either have a season pass or be purchasing a "Resident Daily Visit" for the same day and location.

Pool season pass holders only need to select "Guest Daily Visit."

| earch Results           | Showing r                           | · <u>3</u> |
|-------------------------|-------------------------------------|------------|
| Display Option: Listing | ~                                   |            |
| Activity #              | 50921-05                            |            |
| Description             | Resident Daily Visit - TP -<br>5/10 |            |
| Dates                   | 05/10/2025 -05/10/2025              |            |
| Times                   | 12:00 pm - 5:00 pm                  |            |
| Day(s)                  | Sa                                  |            |
| Location                | Trails Pool                         |            |
| Cost                    | \$5.00                              |            |
| Availability            | Available                           |            |
| 🖀 Add T                 | o Selection List                    |            |
|                         | :                                   |            |
| Activity #              | 50921-06                            |            |
| Description             | Guest Daily Visit - TP - 5/10       | D          |
| Dates                   | 05/10/2025 -05/10/2025              |            |
| Times                   | 12:00 pm - 5:00 pm                  |            |
| Day(s)                  | Sa                                  |            |
| Location<br>Cost        | rom Selection List                  |            |
| Availability            | Available                           |            |
| ✓ Remove I              | From Selection List                 |            |
|                         | :                                   |            |

After selecting your daily visit(s), click "Add to Cart."

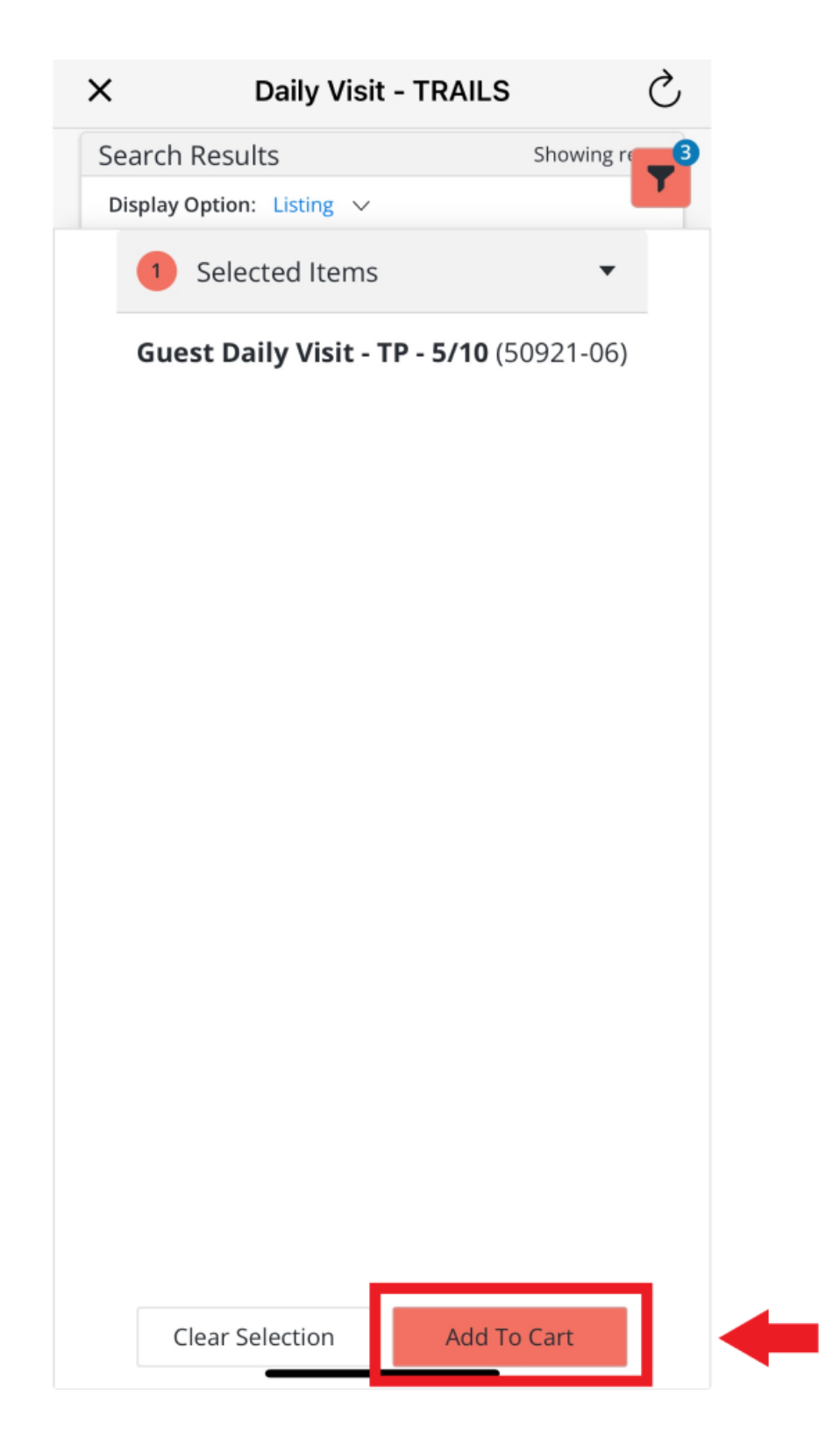

Locate and select the household member(s) purchasing the guest daily visit.

Click "Continue."

|   | X Daily Visit - TRAILS                  | S  |
|---|-----------------------------------------|----|
|   | Family Member Selection                 | 1  |
|   | Sam                                     |    |
| ⇒ | Guest Daily Visit - TP - 5/10 (50921-06 | 5) |
|   | Sam                                     |    |
|   | Guest Daily Visit - TP - 5/10 (50921-06 | 5) |
|   | Sam                                     |    |
|   | Guest Daily Visit - TP - 5/10 (50921-06 | 5) |
|   | Sam                                     |    |
|   | Guest Daily Visit - TP - 5/10 (50921-06 | 5) |
|   | Sam                                     |    |
|   | Guest Daily Visit - TP - 5/10 (50921-06 | 5) |
|   | -                                       |    |
|   | Guest Daily Visit - TP - 5/10 (50921-06 | 6) |
|   |                                         |    |
|   | Continue                                |    |

Review and answer the questions presented.

- Sponsoring resident must agree to attend the pool with their guest.
- Sponsoring resident must enter the first and last name of their guest.

Review the waiver and click "I Agree" at the bottom of the page, then "Continue."

|   | ×                                                                                                    | Daily Visit - TRAILS                                                                                                    | Ç                                                                |
|---|----------------------------------------------------------------------------------------------------|----------------------------------------------------------------------------------------------------|------------------------------------------------------------------|
|   | Guest Daily<br>NA Summe                                                                                                    | / Visit - TP - 5/10 (50921-06) for :<br>rlin- WT (Purchase)                                                                                                    | Sam                                                              |
|   | Questions                                                                                                    | s                                                                                                    |                                                                  |
| • | l understa<br>must atte<br>named be<br>Yes                                                                                                    | and as the sponsoring resident tha<br>and the pool with the designated gu<br>elow *                                                                                                    | t I<br>Jest                                                      |
|   | Please en<br>sponsored                                                                                                    | ter the first and last name of the<br>d guest: *                                                                                                    |                                                                  |
|   | Waivers                                                                                                    |                                                                                                    |                                                                  |
|   | The Summ<br>encourage<br>between of<br>and is not<br>class men<br>The User's<br>event is co<br>guest(s) at<br>therewith<br>there are<br>public are<br>including<br>virus. This<br>and hold I<br>my guest(<br>claim or a<br>including<br>contractio<br>reminded<br>guidance.<br>required t<br>communit<br>class. No<br>shows or | nerlin Council does not promote or<br>e a personal or professional relation<br>class participants and class instructor<br>tresponsible for any personal or<br>nal relationships entered into betwe<br>obers and class instructors.<br>s access to and participation in this<br>ompletely voluntary, and I and my<br>ssume and accept all risk associated<br>. I and my guest(s) understand that<br>inherent risks associated with enter<br>as and public accommodations,<br>the risk of contracting the Covid-19<br>s assumption of risk, release, indemi<br>harmless obligations as to myself ar<br>s) also expressly applies to any liabil<br>ction for damages based on Covid-1<br>any exposure to, infection by and/or<br>on of the Covid-19 virus. Visitors are<br>to act responsibly and follow the lai<br>Although optional, guests are not<br>to wear masks when visiting a<br>ty center or participating in an indoor<br>refunds or credits will be issued for<br>unused visits. | ing<br>ing<br>hity<br>d<br>lity,<br>9,<br>r<br>test<br>pr<br>no- |
| • | ✓ Lagree                                                                                                    | e with the above *                                                                                                    |                                                                  |
|   |                                                                                                    | Continue                                                                                                    |                                                                  |
| - |                                                                                                    | Cancel                                                                                                    |                                                                  |

Review the daily visit(s) selected for purchase. If correct, click "Proceed to Checkout."

- To add a daily visit for an additional household member, you may choose "Continue Shopping" to go back and select another household member.
- If you do not want the selection made, you may choose "Empty Cart" and start over.

|                      | Remove                                                    |  |
|----------------------|-----------------------------------------------------------|--|
| Description          | Guest Daily Visit - TP -<br>5/10 (50921-06)<br>(Enrolled) |  |
| Name                 | Sam                                                       |  |
| Total Fees           | \$ 7.00                                                   |  |
|                      |                                                           |  |
| Description          | Grand Total Fees Due                                      |  |
| Name                 |                                                           |  |
| Total Fees           | \$ 7.00                                                   |  |
|                      |                                                           |  |
| Description          | Total Old Balances<br>Not in Shopping Cart                |  |
| Name                 |                                                           |  |
| Total Fees           | \$ 0.00                                                   |  |
|                      |                                                           |  |
|                      |                                                           |  |
| Total Fees<br>Procee | \$ 0.00                                                   |  |

Before processing payment:

- Review your balance(s)
- Choose your payment method
- Make sure your customer information is correct
- Complete your payment information
- Click "I'm not a robot" box

Click "Continue."

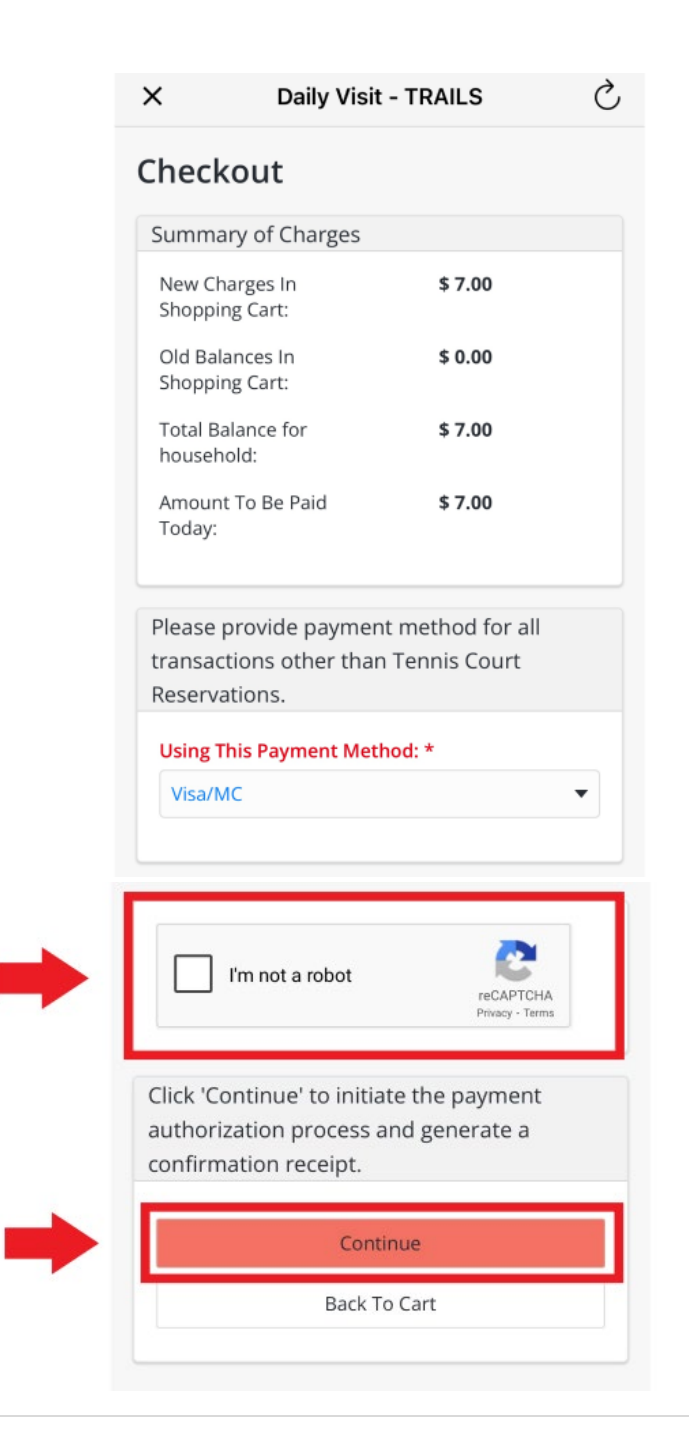

Your transaction is complete.

You will be sent a confirmation receipt via your E-mail.

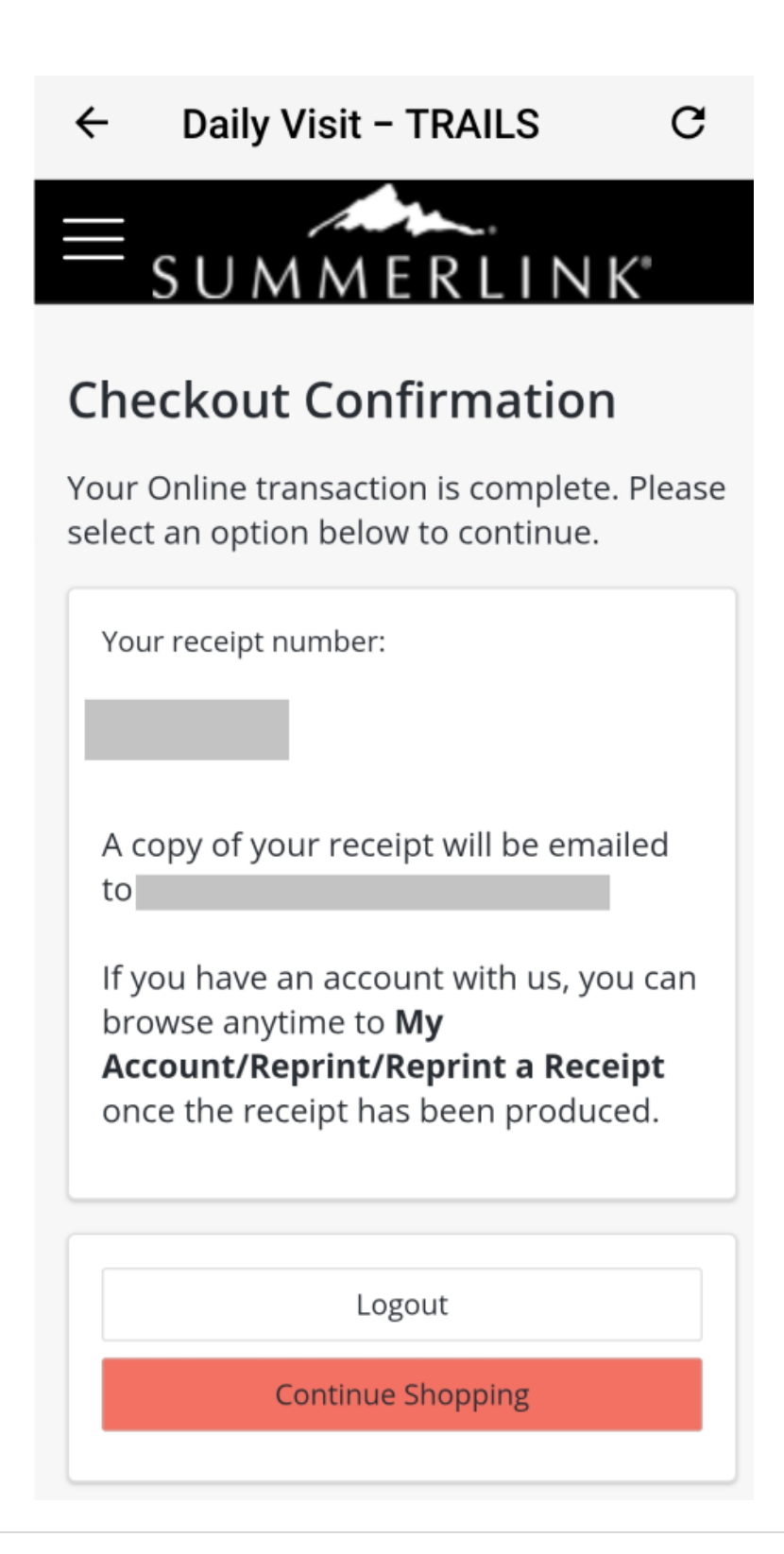